# 1) La page d'accueil de Loisirs en ligne ressemble à ceci :

| 🖉 Recherche d'activités - Windows Intern  | et Explorer                                                                                                    |                                                                                                    |                                                                                                    |                                               |                                                                                                    |                       |                    |
|-------------------------------------------|----------------------------------------------------------------------------------------------------|----------------------------------------------------------------------------------------------------|----------------------------------------------------------------------------------------------------|-----------------------------------------------|----------------------------------------------------------------------------------------------------|-----------------------|--------------------|
| COO - Mttps://loisirsenligne.ville.montre | al.qc.ca/LudikIC2Prd/Pages/Ar                                                                                                    | ionyme/Recherche/Page.fr.aspx?                                                                                                    | n=1                                                                                                    |                                               | <ul> <li>4</li> <li>4</li> <li>5</li> <li>5</li> <li>5</li> <li>6</li> <li>6</li> <li>7</li> <li>7</li> <li>8</li> <li>7</li> <li>8</li> <li>7</li> <li>8</li> <li>8</li> <li>9</li> <li>8</li> <li>8</li> <li>9</li> <li>8</li> <li>9</li> <li>9</li> <li>8</li> <li>9</li> <li>9</li> <li>8</li> <li>9</li> <li>9</li> <li>9</li> <li>8</li> <li>9</li> <li>9</li> <li>8</li> <li>9</li> <li>9</li> <li>8</li> <li>9</li> <li>9</li> <li>8</li> <li>9</li> <li>9&lt;</li></ul> | Bing                  | Antidote           |
| Fichier Edition Affichage Favoris Outils  | ?                                                                                                    |                                                                                                    |                                                                                                    |                                               |                                                                                                    |                       |                    |
| 🚖 Favoris 🛛 🚖 🚷 Google (2) 🚷 Google 🊺     | Sites suggérés 🝷 🙋 Hotmail                                                                                                    | 🖉 Galerie de composants W                                                                                                    | · .                                                                                                    |                                               |                                                                                                    |                       |                    |
| Recherche d'activités                     |                                                                                                    |                                                                                                    |                                                                                                    |                                               | 🟠 • 🖻 ·                                                                                                    | 📑 🖶 🔹 Page 🕶 Sécurité | é 🕶 Outils 🕶 🔞 🕶 🂙 |
|                                           | Activités Camps de                                                                                                    | jour Organismes Insta                                                                                                    | Illations Panier                                                                                                    |                                               | en ligne                                                                                                    |                       |                    |
|                                           | Ludik - Recherche d'activités<br>Ce service, propose par la Ville de Montré<br>ses parteratives<br>Les annonissements, cont la programmati<br>Pour votre première visite, nous vous invito<br>L'inscription en ligne est<br>ou de loisirs. | II, permet d'effectuer des recherches dans la pro<br>n'est accessible en ligne, sont listés dans la sec<br>s à consulter la séction «Guide d'utilisation» acc<br>possible pour les citoyens po               | grammation en sports et loisirs proposée p<br>ton « Arronitssementa ».<br>essible par l'aice en ligne.<br>SSÉdant une carte valide de | par la Ville de Mortréal et<br>e bibliothèque | Aide en ligne<br>Guide d'utilisation<br>Sécurité et confidentialité<br>Service à la clientéle                                                                                                    | 2003                  |                    |
|                                           | Recherche d'act                                                                                                    | vités<br>kt faites Rechercher<br>〕 © Tous les mots (ET) ○ Au moins<br>les critères ci-dessous pour de l                                                                                                    | un des mots (OU) RECO<br>meilleurs résultats                                                                                          | HERCHER                                       |                                                                                                    |                       |                    |
|                                           | Sessions<br>Types d'activités<br>Clientèles<br>Lieux d'activités<br>Organismes responsables<br>Arrondissements                                                                                                    | Sessions           Anneskik 2012-2013           Aut-Shv-print 2012-2013           Etb 2013           Hitver-printemps 2013           Hitver-printemps 2013           Printsmps-2013           Printsmps-2013 |                                                                                                    |                                               |                                                                                                    | 245 I.346             |                    |
|                                           |                                                                                                    |                                                                                                    |                                                                                                    |                                               |                                                                                                    |                       |                    |
|                                           |                                                                                                    |                                                                                                    |                                                                                                    |                                               | C Tous droits réservés, Montréal                                                                                                    |                       | <u>~</u>           |
|                                           |                                                                                                    |                                                                                                    |                                                                                                    |                                               | I 😔 I                                                                                                    | Internet              | • • • 75% •        |

2) Pour vous inscrire, vous devez d'abord procéder à la recherche de l'activité de camps de jour qui vous intéresse. Cliquez d'abord sur l'onglet « Camps de jour » tel qu'identifié ci-dessous.

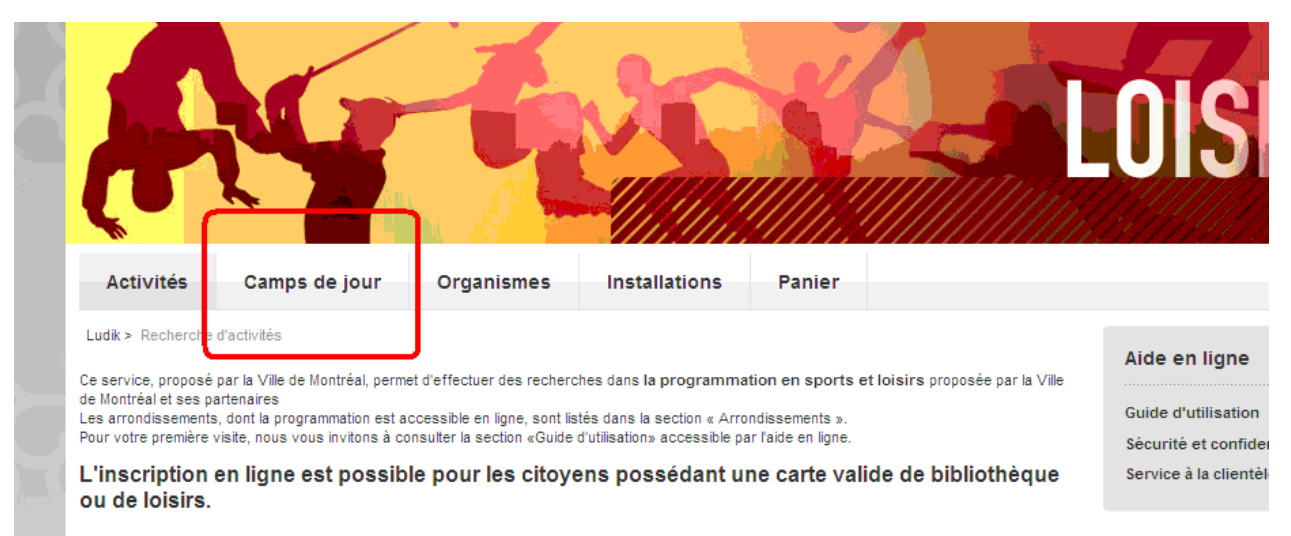

# Recherche d'activités

Entrez un ou plusieurs mots et faites Rechercher

#### 3) Choisissez ensuite l'arrondissement de Saint-Laurent.

|                                                                                                    | ● Tous les mots (ET) ○ Au moins un des mots (OU)                                                                                                    | RECHERCHER |                                                       |
|----------------------------------------------------------------------------------------------------|----------------------------------------------------------------------------------------------------|------------|-------------------------------------------------------|
| Limitez votre recherche                                                                                             | avec les critères ci-dessous pour de meilleurs résultats                                                                                                    |            |                                                       |
| Types d'activités<br>Dates<br>Âge du participant<br>Licux d'activités<br>Organismes responsables<br>Arrondissements | Arrondissements Ahuntsic - Cartierville Anjou Complexe sportif Claude-Robillard Côte-des-Neiges - Notre-Dame-de-Grâce L'Île-Bizard - Sainte-Geneviève Mercier - Hochelaga-Maisonneuve Outremont Rivière-des-Prairies - Pointe-aux-Trembles Rosemont - La Petrie-Patrie Saint-Laurent Saint-Léonard |            | Votre sélection<br>Arrondissements<br>- Saint-Laurent |

4) Vous pouvez raffiner votre recherche en inscrivant un mot clé désignant le camp qui vous intéresse dans le champ ci-dessous.

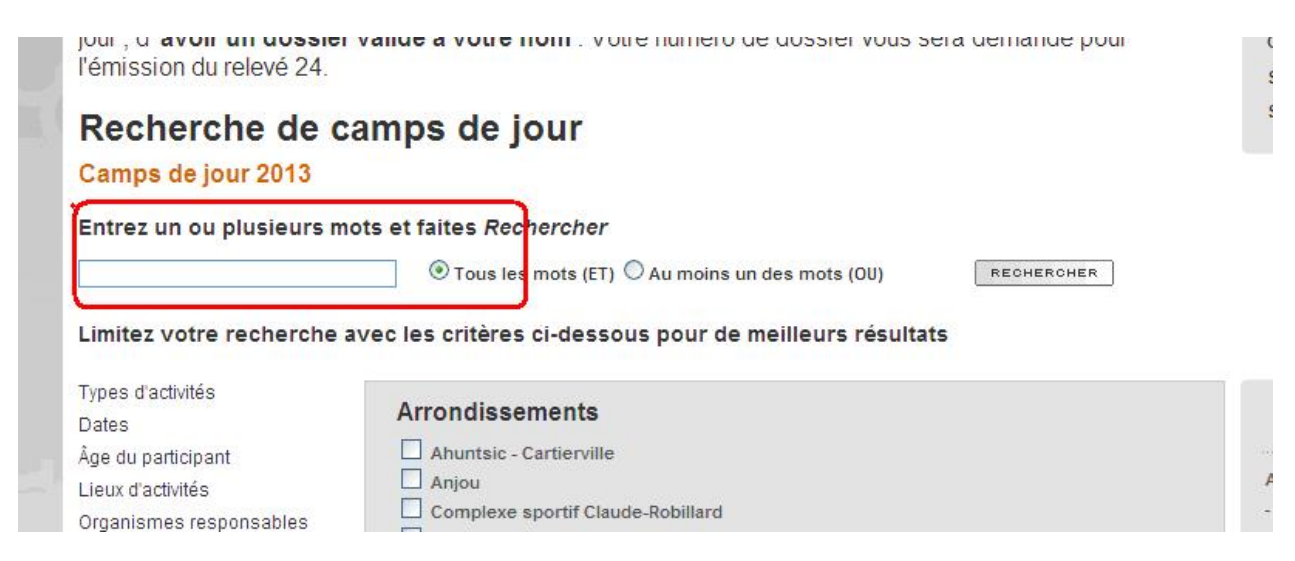

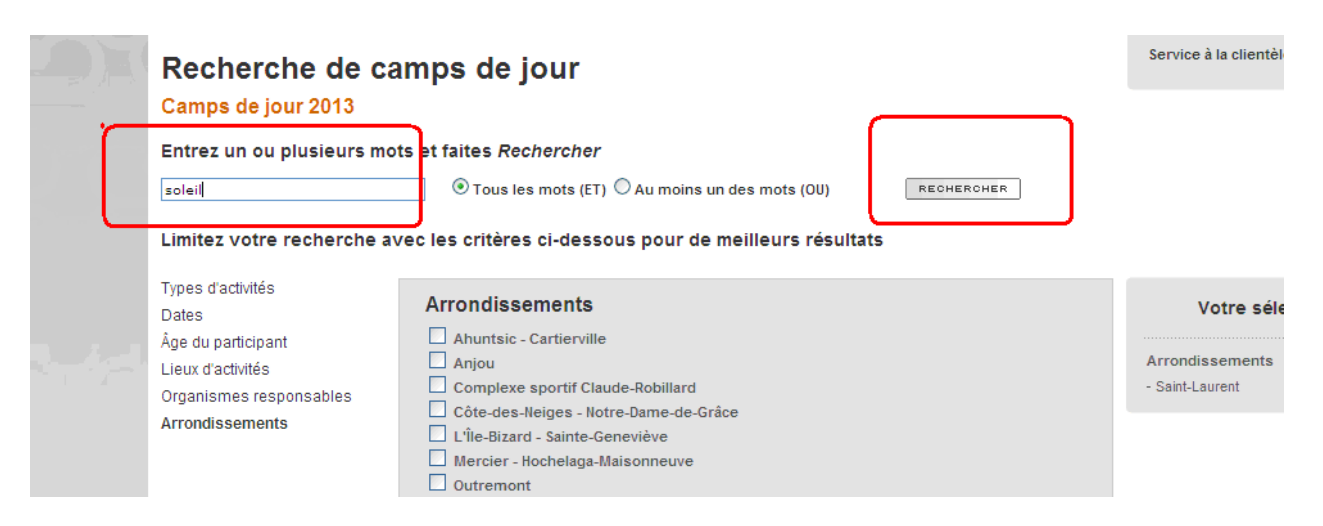

#### 5) Cliquez ensuite sur « rechercher » tel qu'illustré ci-dessous.

### 6) La page des résultats ressemble à ceci :

Pour chaque activité, vous obtenez la description, les âges, les dates et l'horaire.

|      |         |             |                                                        |      |      |                    |                    | © Nouvelle recherche                                                        | Pa | sser à l'étape su                    | ivante 🖻 🛛              | <b>₽</b> ₽ 1 <u>23</u> . |
|------|---------|-------------|--------------------------------------------------------|------|------|--------------------|--------------------|-----------------------------------------------------------------------------|----|--------------------------------------|-------------------------|--------------------------|
|      |         |             | 28 Camps de jour -                                     | 0 se | élec | tion               |                    |                                                                             |    |                                      | Horaire                 |                          |
|      |         |             | Camp de jour 🔺                                         | Â    | ges  | Début              | Fin                | Organisateur                                                                |    | Jours/heures                         | Lieu                    | Arrondissement           |
|      | ô       | 6           | <u>Camp Soleil 5-12 ans 2 jours</u><br>semaine 1 (708) | 5    | 12   | 24 juin<br>2013    | 28 juin<br>2013    | Direction culture, sports, loisirs et<br>développement social Saint-Laurent |    | Mar. 09:00-18:00<br>Jeu. 09:00-18:00 | École Enfant<br>-Soleil | Saint-Laurent            |
|      | ô       | <b>1</b> 09 | <u>Camp Soleil 5-12 ans 2 jours</u><br>semaine 2 (708) | 5    | 12   | 1 juillet<br>2013  | 5 juillet<br>2013  | Direction culture, sports, loisirs et<br>développement social Saint-Laurent |    | Mar. 09:00-18:00<br>Jeu. 09:00-18:00 | École Enfant<br>-Soleil | Saint-Laurent            |
| - 7- | ô       | <b>1</b> 69 | <u>Camp Soleil 5-12 ans 2 jours</u><br>semaine 3 (708) | 5    | 12   | 8 juillet<br>2013  | 12 juillet<br>2013 | Direction culture, sports, loisirs et<br>développement social Saint-Laurent |    | Mar. 09:00-18:00<br>Jeu. 09:00-18:00 | École Enfant<br>-Soleil | Saint-Laurent            |
|      | ô       | <b>1</b> 09 | <u>Camp Soleil 5-12 ans 2 jours</u><br>semaine 4 (708) | 5    | 12   | 15 juillet<br>2013 | 19 juillet<br>2013 | Direction culture, sports, loisirs et<br>développement social Saint-Laurent |    | Mar. 09:00-16:00<br>Jeu. 09:00-16:00 | École Enfant<br>-Soleil | Saint-Laurent            |
|      | ô       | <b>1</b> 69 | <u>Camp Soleil 5–12 ans 2 jours</u><br>semaine 5 (708) | 5    | 12   | 22 juillet<br>2013 | 28 juillet<br>2013 | Direction culture, sports, loisirs et<br>développement social Saint-Laurent |    | Mar. 09:00-16:00<br>Jeu. 09:00-16:00 | École Enfant<br>-Soleil | Saint-Laurent            |
|      | <b></b> | G           | Camp Soleil 5-12 ans 2 jours                           | 5    | 12   | 29 juillet         | 2 soût             | Direction culture, sports, loisirs et                                       |    | Mar. 09:00-16:00                     | École Enfant            | Saint-Laurent            |

#### 7) Pour procéder à l'inscription, ajoutez l'activité choisie à votre panier en cliquant sur le panier vert en marge de gauche.

Prenez note que vous pouvez ajouter plus d'une activité à votre panier pour éviter d'avoir à faire plusieurs transactions, tel qu'illustré ci-dessus. Cliquez ensuite sur « Passez à l'étape suivante ».

|               |   |                                                      |               |     |    |                    |                 | ₽ Nouvelle rec                                                              | herch | e Passer à  | l'étape suivante                    | e 🗟 📊   |
|---------------|---|------------------------------------------------------|---------------|-----|----|--------------------|-----------------|-----------------------------------------------------------------------------|-------|-------------|-------------------------------------|---------|
|               |   | 7 Activités                                          | - 0 sélecti   | on  |    |                    |                 |                                                                             |       |             | Horaire                             |         |
| $\mathcal{L}$ | 1 | Activité 🔺                                           | Session       | Âge | es | Début              | Fin             | Organisateur                                                                | Jours | /heures     | Lieu                                | Arrondi |
| *             |   | <u>Aquarelle Niv I - 18</u><br><u>ans et +</u>       | Hiver<br>2012 | 18  | ÷  | 18 janvier<br>2012 | 28 mars<br>2012 | Direction culture, sports, loisirs et<br>développement social Saint-Laurent | Mer.  | 13:00-15:30 | Centre des loisirs<br>Saint-Laurent | Saint-L |
| *             |   | <u>Aquarelle Niv II-III</u><br>Adulte - 18 ans +     | Hiver<br>2012 | 18  | +  | 18 janvier<br>2012 | 28 mars<br>2012 | Direction culture, sports, loisirs et<br>développement social Saint-Laurent | Mer.  | 09:30-12:00 | Centre des loisirs<br>Saint-Laurent | Saint-L |
| *             |   | Aquarelle Niv II-III<br>Adulte - 18 ans +<br>Complet | Hiver<br>2012 | 18  | ÷  | 18 janvier<br>2012 | 28 mars<br>2012 | Direction culture, sports, loisirs et<br>développement social Saint-Laurent | Mer.  | 13:00-15:30 | Centre des loisirs<br>Saint-Laurent | Saint-L |

8) Identifiez les personnes que vous voulez inscrire en inscrivant leurs numéros de carte-loisirs et leur numéro de téléphone au dossier.

|          |     |                                           |       |    |               |      | 🖸 Dé        | lai supplémentaire                   | 🗟 Retour aux résultats 🛛 Valider pour payer 🗃 🔒  |
|----------|-----|-------------------------------------------|-------|----|---------------|------|-------------|--------------------------------------|--------------------------------------------------|
|          |     | 2 activitės pour inscri                   | ption |    |               |      | н           | loraire                              | Inscription                                      |
|          |     | Activité                                  | Åg    | es | Tarif de base | Jour | s/heures    | Lieu                                 | Identification des personnes à inscrire          |
| <b>†</b> |     | Agusrelle Niv I - 18 ans et               | 18    | +  | 127 \$        | Mer. | 13:00-16:30 | Centra des loisirs Saint<br>-Laurent | No. de carte biplio-loisir ⑦<br>No. de têlêphone |
| <b>†</b> |     | Aquarelle Niv II-III Adulte -<br>18 ans + | 18    |    | 127 S         | Mer. | 09:30-12:00 | Centre des loisirs Saint<br>-Laurent | No. de carte biblio-loisir ⑦<br>No. de téléphone |
| ége      | nde | rélément du panier                        |       |    |               |      | ថ្លី Dé     | lai supplémentaire 🛛                 | Retour aux résultats Valider pour payer 🗃 📕      |

Vous pouvez donc inscrire la même personne à deux activités différentes. Vous pouvez également inscrire deux personnes différentes en même temps. Vous pouvez même ajouter jusqu'à trois personnes pour une même activité en cliquant sur le logo d'ajout de personne, tel qu'indiqué ci-dessus. Cliquez ensuite sur « Valider pour payer » pour procéder au paiement de votre inscription.

9) Pour finaliser votre paiement, vous n'avez qu'à suivre les étapes inscrites. Prenez note qu'une adresse de courriel valide ainsi qu'une carte de crédit valide sont nécessaires pour compléter votre paiement et votre inscription. Pour une liste complète des critères à utiliser pour faciliter votre recherche d'activité, consultez le document « Programmation et mots clés ».

# Procédure pour reporter votre paiement

10) Lors de votre inscription, vous avez la possibilité de reporter votre paiement si vous ne désirez pas payer le solde en entier sur-le-champ. Ceci peut être avantageux si vous désirez, par exemple, vous prévaloir de l'option de paiements échelonnés.

Pour ce faire, vous devrez vous présenter au Centre des loisirs afin de payer votre facture au plus tard le 19 avril sans quoi votre inscription sera automatiquement annulée.

Afin de reporter votre paiement, vous n'avez qu'à suivre les étapes ci-dessous après avoir cliqué sur « Valider pour payer ».

| Payez avec: 💼                                                                                                    |                                                                                                    |                                                                         |                            | 4      |
|----------------------------------------------------------------------------------------------------|----------------------------------------------------------------------------------------------------|-------------------------------------------------------------------------|----------------------------|--------|
| 1                                                                                                    | 🔯 Délai supplémentaire                                                                                                    | € Modifier le panier                                                    | Paiement différé \$»       | Pass   |
| Vous devez confirm er la lecture de<br>Cliquer ici pour prendre connaissance des co<br>J'ai pris connaissance des conditions d<br>Saisissez votre adresse courriel (of | es conditions d'utilisation du pa<br>anditions d'utilisation du paiement électro<br>futilisation et je les accepte.<br><del>bligatoire). Pa</del> ur obtenir un rel | niement électronique.<br><u>nique.</u><br>eve 24 (facultatif), identifi | ez le payeur par son numér | o de c |
| Courriel valide *                                                                                                    | 2                                                                                                    |                                                                         |                            |        |
| No. de carte biblio loisir No.                                                                                                    | de téléphone 3                                                                                                    |                                                                         |                            |        |

a) Acceptez les conditions;

b) Entrez un courriel valide;

c) Entrez le numéro de carte du parent-payeur et son numéro de téléphone pour obtenir un relevé 24;

d) Cliquez sur paiement différé.

#### 11) Vous obtiendrez l'écran de confirmation suivant :

- a) Acceptez les conditions;
- b) Inscrivez votre courriel pour obtenir une facture;
- c) Cliquez sur « Compléter la transaction »;

d) Prenez note de la date limite pour venir payer vos camps de jours au Centre des loisirs. <u>Après cette date, toute inscription non payée sera automatiquement</u> <u>annulée</u>.

| Acceptation des conditions du paiement différé                                | Guide d'utilisation                 |
|-------------------------------------------------------------------------------|-------------------------------------|
| Vous devez compléter le traitement sans quoi vos transactions seront perdues. | Sécurité et confidentialité         |
|                                                                               | Service à la clientèle              |
|                                                                               | Retour Compléter la transaction 🚽 🚔 |
| CONDITIONS D'UTILISATION                                                      |                                     |
| Cocher la case prévue à cet effet.                                            |                                     |
| Vous avez jusqu'au 29 mars 2013 pour acheminer votre paiement.                |                                     |
| Cliquer ici pour prendre connaissance des conditions de paiement différé      |                                     |
| ☑ J'ai pris connaissance des conditions du paiement différé et je les accepte |                                     |
| COURRIEL POUR L'EXPÉDITION DU REÇU                                            |                                     |
| e R                                                                           | Retour Compléter la transaction ਭ 🚔 |

مامممغا

# 12) Votre reçu ressemble à ceci. Notez que le statut est inscrit comme « À PAYER »

Transaction complétée, paiement attendu - cette page est une preuve de votre transaction

| Alde ell lighte             |  |
|-----------------------------|--|
|                             |  |
| Guide d'utilisation         |  |
| Sécurité et confidentialité |  |
| Service à la clientèle      |  |
|                             |  |
|                             |  |

ne) 🖂 🕹

Conservez ce reçu, une copie pourrait vous être demandée.

|                            | w ville.montreal.gc | <u>.ca</u>             |              |
|----------------------------|---------------------|------------------------|--------------|
| Statut de la transaction   | À PAYER             |                        |              |
| Montant total de la transa | tion 200 \$ CAD     |                        |              |
| Date de transaction        | 27 mars 2013        | lluméro de transaction | 10122        |
| Type de transaction        |                     | Montant dù le          | 29 mars 2013 |

| Inscription                          |        |                    |                                                    |                       |                                                                             | Personnes in | scrites        |
|--------------------------------------|--------|--------------------|----------------------------------------------------|-----------------------|-----------------------------------------------------------------------------|--------------|----------------|
| Camp artistique 7-8<br>ans semaine 1 | Groupe | Groupe Début Fin   |                                                    | Session               | Organisateur                                                                | Hom          | No dossier     |
|                                      | 01     | 01 24 juin<br>2013 | 24 juin 28 juin<br>2013 2013                       | Camps de jour<br>2013 | Direction cuture, sports, loisins et développement social Saint-<br>Lourent | 8 ans Sirois | 12777960296277 |
|                                      |        |                    | 1375, rue Grenet<br>Saint-Laurent (Guébec) H4L 5K3 |                       | 100                                                                         |              |                |
|                                      |        |                    |                                                    |                       | 514 855-6110                                                                | Montant      | 100            |